Outlook Express の 設定方法

Outlook Express で電子メールの送受信を行うために必要な、

メールアカウントの設定を行います。

設定を行うには、メールアドレス、パスワード、メールサーバーの情報が必要ですので、 【IT 化支援サービス契約に関するお知らせ】をお手元にご用意ください。

## 1. Outlook Express を起動します。

「ツール」メニューをクリックし、「電子メールアカウント」を選択します。

| 表示⊙     | <u> ツール(T) メッセージ(M) ヘルプ(H)</u>                               |             |
|---------|--------------------------------------------------------------|-------------|
|         | 送受信 <sup>(S)</sup> 1.クリック                                    | •           |
| ➡<br>受信 | すべて同期(2)<br>フォルダの同期(N)<br>オフライン用にマーク(5)                      | •           |
| >       | アドレス帳(B)         Ctrl+Shift+E           送信者をアドレス帳(に追加する(D)   | 3           |
|         | メッセージ ルール( <u>R</u> )                                        | •           |
| 1       | Windows Messenger<br>自分のオンライン状態(Y)                           | →<br>▶ 2.選択 |
| L [     | アカウント( <u>A</u> )                                            |             |
| 4       | オノソヨン( <u>い)</u><br>「「「」」、「」」、「」」、「」」、「」、「」、「」、「」、「」、「」、「」、「 | -שמתה       |

2.「インターネット アカウント」画面で、「追加」ボタンをクリックし、「メール」 メニューを選択します。

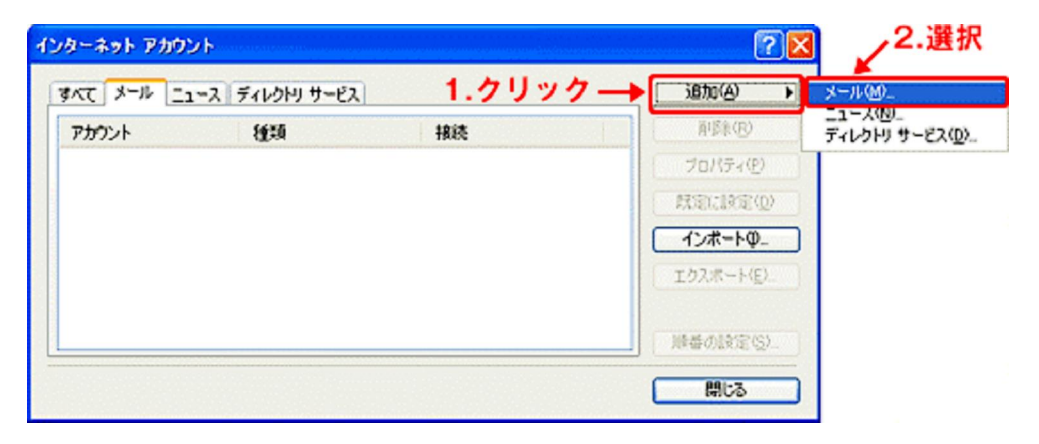

3. 以下を入力後、「次へ」ボタンをクリックします。

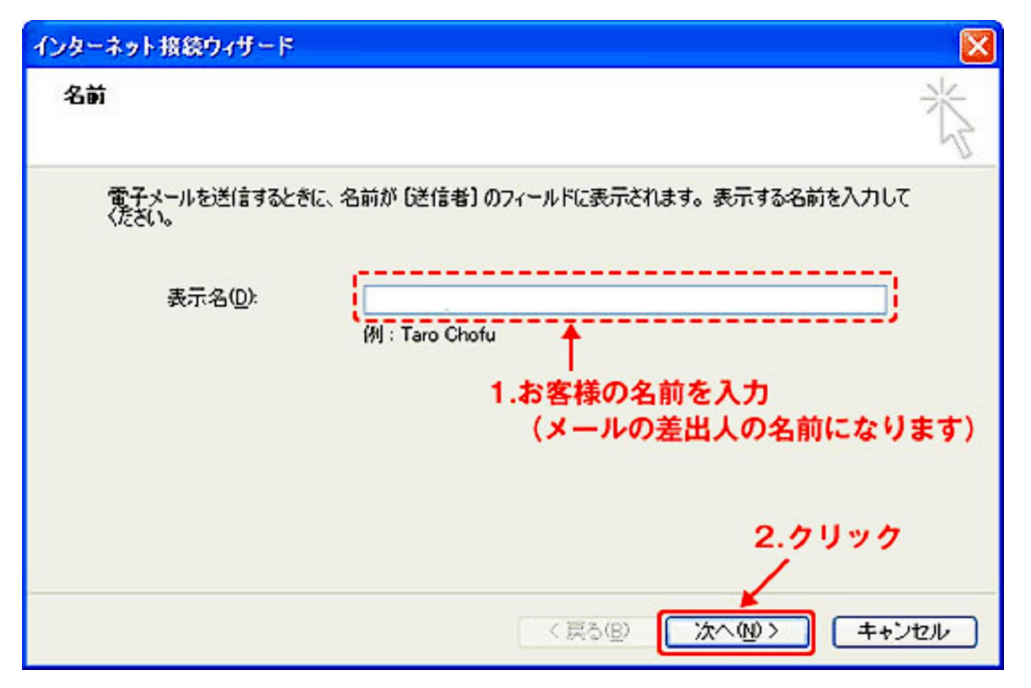

(1)表示名・・・メール差出人として表示する名前を入力します。

4. 以下を入力後、「次へ」ボタンをクリックします。

| インターネット接続ウィザード                                            |                    |
|-----------------------------------------------------------|--------------------|
| インターネット電子メール アドレス                                         | 2 Min              |
| 電子メールのアドレスは、ほかのユーザーがあなたに電子メールを送信するために使います。                |                    |
| 電子メール アドレス(E):<br>例:t-chofu@microsoft.com<br>1.メールアドレスを入力 | 3                  |
| 2.クリッ<br>(戻る個) (次へ個) (二)                                  | <b>ック</b><br>キャンセル |

(1)電子メールアドレス・・・お使いのメールアドレス (xxx@ xxx.com,xxx@ xxx.jp) を入力しま す 5. 以下を入力後、「次へ」ボタンをクリックします。

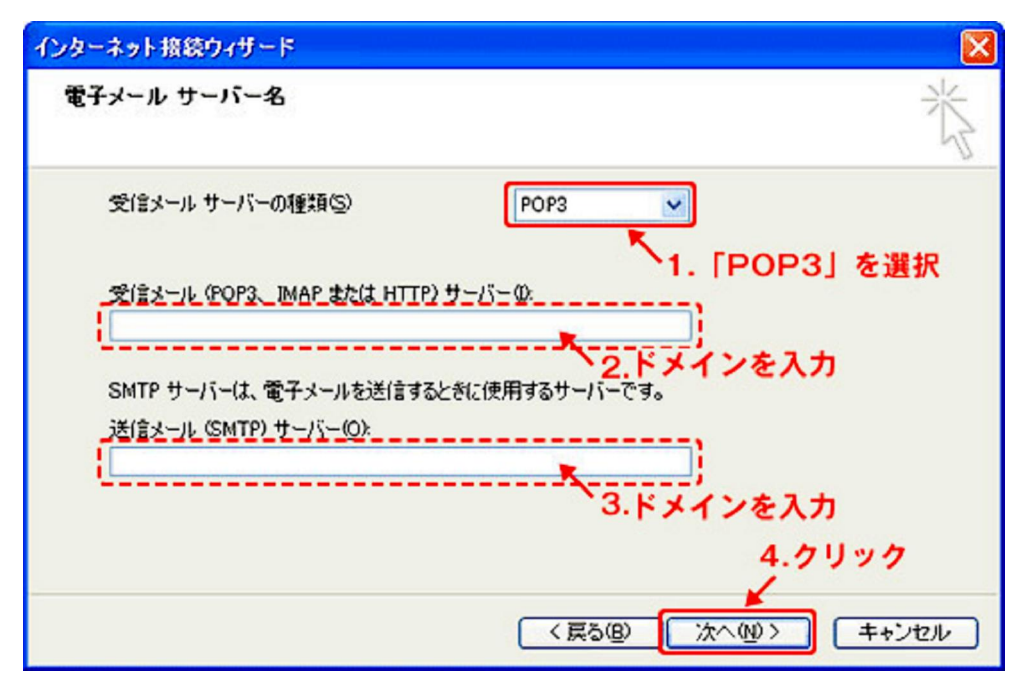

(2)受信メールサーバー・・・ドメインを入力します。(xxx.com, xxx.jp)(3)送信メールサーバー・・・ドメインを入力します。(xxx.com, xxx.jp)

6. 以下を入力後、「次へ」ボタンをクリックします。

| インターネット接続ウィザード                                  |                                                                                       | X  |
|-------------------------------------------------|---------------------------------------------------------------------------------------|----|
| インターネット メール ログ                                  | オン                                                                                    | an |
| インターネット サービス フ                                  | ロバイダから提供されたアカウント名およびパスワードを入力してください。                                                   |    |
| アカウント名(A):                                      | 1.メールアドレスを入力                                                                          |    |
| パスワード( <u>P</u> ):                              |                                                                                       | ለታ |
| メール アカウントにアクセス<br>ード認証 (SPA) を必要と<br>をオンにしてださい。 | するときに、インターネット サービス プロバイダがセキュリティで(保護されたパスワ<br>している場合は [セキュリティで(保護されたパスワード認証(SPA)を使用する] |    |
| □ ゼキュリティ C1未読され                                 | 2/スリート:2## GPA/ を使用するG/<br>3.クリック                                                     |    |
|                                                 | 〈 戻る(四) (次へ(四)) キャンセル                                                                 |    |

(1)アカウント名・・・お使いのメールアドレス (xxx@xxx.com,xxx@xxx.jp) を入力します。

7.「完了」ボタンをクリックします。引き続き次の設定を行います。

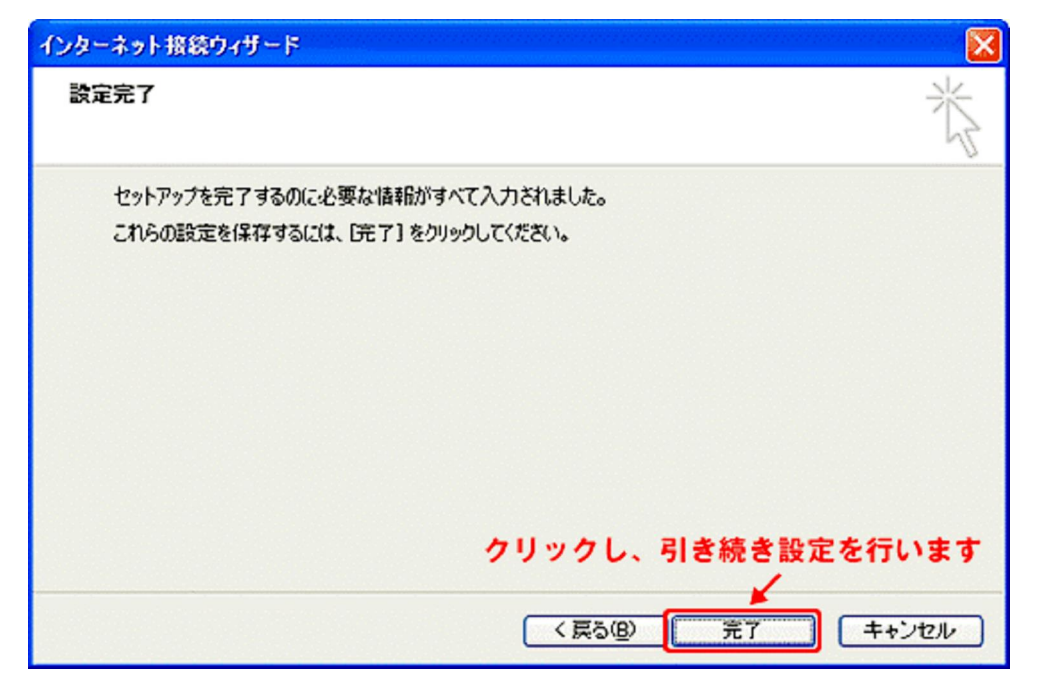

8.「インターネット アカウント」画面が表示されます。

| インターネット アカウ | 1.0000         | )          | ? 🛛               |
|-------------|----------------|------------|-------------------|
| すべてメール      | ース ディレクトリ サービス |            | 追加(A)             |
| アカウント       | 種類             | 接続         | 削除®               |
| R           | メール(駅定)        | 使用可能な接続    | プロパティ( <u>P</u> ) |
|             |                | 2 41 - 4 4 | 既定(設定(型)          |
|             |                | 2.7777     | インボートの            |
|             |                |            | <u> エクスポート(E)</u> |
|             |                |            | 順番の設定(S)          |
|             |                |            | <u>වෙ</u> සි      |

※表示されない場合は「ツール」メニューをクリックし、「アカウント」を選択します。 「メール」タブをクリックします。一覧に先ほど設定した内容が追加されているので選択 し、「プロパティ」ボタンをクリックします。 9.「サーバー」タブをクリックします。

| 💼 pop.aol.com のプロパティ 💦 🔀            |    |  |  |
|-------------------------------------|----|--|--|
| 全般 サーバー 接続 セキュリティ 詳細設定              |    |  |  |
| サーバー情報 ~1.クリック                      |    |  |  |
| 受信メール サーバーの種類(M): POP3              |    |  |  |
| 受信メール (POP3)型:                      |    |  |  |
| 送信メール (SMTP)( <u>U</u> ):           |    |  |  |
| 受信メール サーバー                          | -2 |  |  |
| アカウント名(①):                          |    |  |  |
| パスワード( <u>P</u> ): <b>******</b> ** |    |  |  |
| ✓パスワードを保存する(W)                      |    |  |  |
| □ セキュリティで保護されたパスワード認証でログオンする(S)     |    |  |  |
| 送信メール サーバー                          |    |  |  |
| ✓このサーバーは認証が必要(V)     設定(E)          |    |  |  |
| ▲2.チェック ▲3.クリ                       | 27 |  |  |
|                                     |    |  |  |
|                                     |    |  |  |
| OK キャンセル 適用(4                       | ۶D |  |  |

10.「送信メールサーバー」画面で、「受信メールサーバーと同じ設定を使用する」にチェ ックが入っていることを確認します。 入力後、「OK」ボタンをクリックし、画面を閉じま す。

| 送信メール サーバー 🔹 💽 🔀                           |
|--------------------------------------------|
| ログオン情報 ●受信メールサーバーと同じ設定を使用する(U) ← 1.チェックを確認 |
| ○ ン太のアカウントとパスワードでログオンする(Q)                 |
| アカウント名(C):                                 |
| バスワード( <u>P</u> ):                         |
| ☑ パスワードを保存する(₩)                            |
| セキュリティで保護されたパスワード認証でログオンする(S)              |
|                                            |
| 2.クリックし、画面を閉じる                             |

11.「詳細設定」タブをクリックします。以上で基本的設定は完了です。

| 🚘 pop.aol.com のプロパティ 🛛 ? 🔀                       |  |  |
|--------------------------------------------------|--|--|
| 全般 サーバー 接続 セキュリティ 詳細設定 -1.クリック                   |  |  |
| サーバーのポート番号 2."25"を"587"に変更                       |  |  |
| 送信メール (SMTP)( <u>O</u> ): 587 既定値を使用( <u>U</u> ) |  |  |
| □このサーバーはセキュリティで保護された接続 (SSL) が必要 @)              |  |  |
| 受信メール (POP3)(型: 110                              |  |  |
| □このサーバーはセキュリティで保護された接続 (SSL) が必要( <u>C</u> )     |  |  |
| サーバーのタイムアウト                                      |  |  |
| 短い 🧊 長い 1分                                       |  |  |
| 送信                                               |  |  |
| □ )次のサイズよりメッセージが大きい場合は分割する(B)                    |  |  |
| 60 ¢ KB                                          |  |  |
| 配信                                               |  |  |
| □ サーバーにメッセージのコピーを置く(L)                           |  |  |
| □サーバーから削除する(R) 5 0 日後                            |  |  |
| □ 頂耶除済みアイテム]を空にしたら、サーバーから削除(M)                   |  |  |
|                                                  |  |  |
| クリックし、終了→ OK 道用( <u>A</u> ) 適用( <u>A</u> )       |  |  |